# KEPServerEX v6 啟用授權與轉移步驟

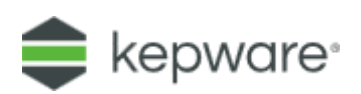

## 啟用軟體授權

KEPServerEX 6 加入新的工具來處理授權啟用作業。裡面的用語會與之前版本有一些不同。新的授權方式已不再需要使用到 KEPServerEX 主程式,而是使用另一個稱為 License Activation Utility 的程式,並新增 Online 跟 Offline 啟用授權方式。請按照下列的簡單步驟來啟用你的產品:

 從「開始」->「所有程式」->「Kepware」->「KEPServerEX 6」->「License」->「License Utility」來開啟 License Utility 程式視窗。或是在電腦桌面右下方的 System Tray 圖示 KEPServerEX 6 上按下滑鼠右鍵,並點選「License Utility」來開啟 License Utility 程式視窗。

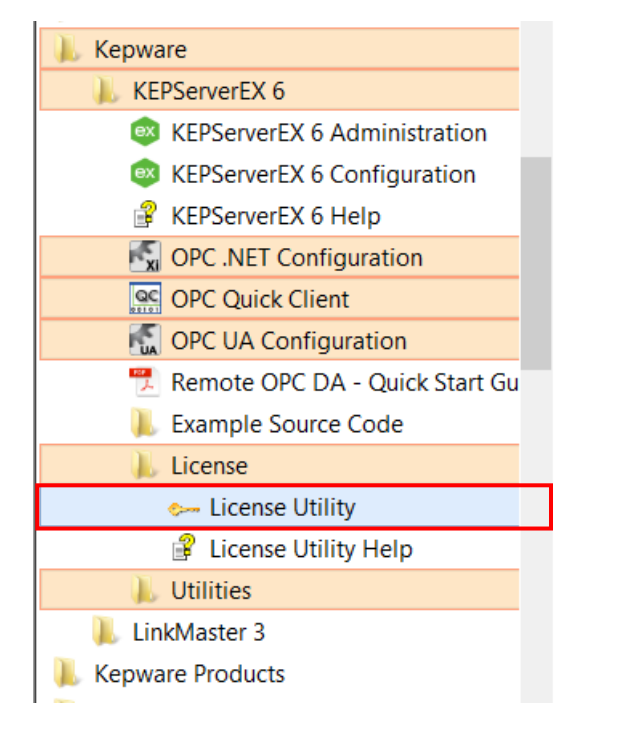

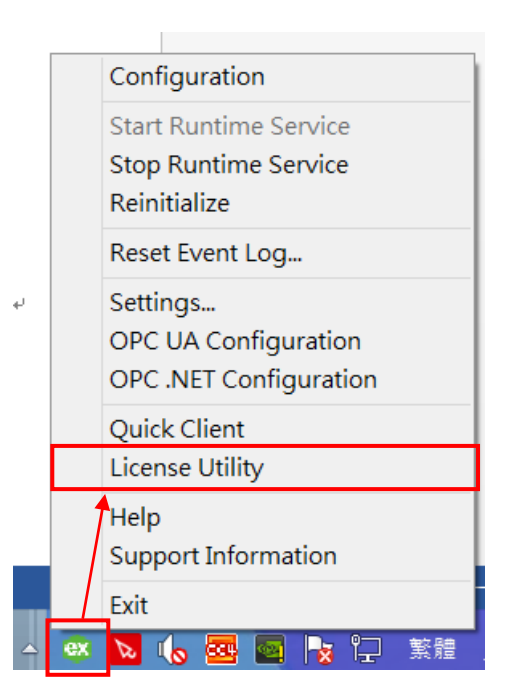

2. 在開啟的 License Utility – View Licenses 視窗中,從 **KEPServerEX v6**,可以透過預設勾選的「**Perform License operations online when possible**」

✓ Perform licensing operations online when possible (requires Internet access on this computer) (2) Internet 網路線上直接註

冊啟用授權 Activating Software Licenses Online,另外取消勾選「Perform License operations online when possible」□Perform licensing operations online when possible (requires Internet access on this computer),切換 (1)沒網路 Activating Licenses Offline 啟用授權方式 ,2種註冊方式只能選其一。

注意:在 Activating Software Licenses Online 網路線上註冊啟用授權,作業系統需求 Windows 7 Service Pack 1, Windows Server 2008 R2 (SP1), or Windows Server 2012 or higher。

(1)沒網路 Activating Licenses Offline 啟用授權方式,取消勾選 Perform License operations online

when possible」<sup>Perform licensing operations <u>online when possible (requires Internet access on this computer</u>) 再按下面中間 按鈕「Activate」。</sup>

| ex  | KEPServerEX                                                    | License Utility - View L        | icenses          |                  | × |
|-----|----------------------------------------------------------------|---------------------------------|------------------|------------------|---|
|     |                                                                |                                 |                  |                  |   |
|     | Product                                                        | Activation/Flex ID              | Support End Date | Status           |   |
|     |                                                                |                                 |                  |                  |   |
|     |                                                                |                                 |                  |                  |   |
|     |                                                                |                                 |                  |                  |   |
|     |                                                                |                                 |                  |                  |   |
|     |                                                                |                                 |                  |                  |   |
|     |                                                                |                                 |                  |                  |   |
|     |                                                                |                                 |                  |                  |   |
|     | <                                                              |                                 |                  | >                |   |
|     |                                                                |                                 |                  |                  | _ |
|     | Additional License Information:                                |                                 |                  | <u>T</u> ransfer |   |
|     | iype: N/A<br>Description: N/A                                  |                                 |                  |                  |   |
|     |                                                                |                                 |                  |                  |   |
|     |                                                                |                                 |                  |                  |   |
|     |                                                                |                                 |                  |                  |   |
| Г   | Perform licensing operations online when possible (requires In | ternet access on this computer) |                  |                  |   |
| L L |                                                                |                                 |                  |                  |   |
|     |                                                                |                                 |                  |                  |   |
|     |                                                                |                                 |                  |                  |   |
|     | Print                                                          | <u>A</u> ctivate                | Renew Close      | Help             |   |

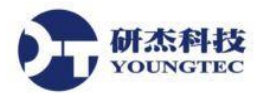

 在開啟的License Utility – Activate Licenses 視窗中,從How would you like to activate?的選項 中選取「I have one or more software activation IDs」,點選下面按鈕的「Next」。

| ex | KEPServerEX License Utility - Activate Licenses | ×    |
|----|-------------------------------------------------|------|
|    |                                                 |      |
|    |                                                 |      |
|    | How would you like to activate?                 |      |
|    | • have one or more software activation IDs      |      |
|    | ◯ I have a <u>h</u> ardware key license file    |      |
|    |                                                 |      |
| L  |                                                 |      |
|    |                                                 |      |
|    |                                                 |      |
|    |                                                 |      |
|    |                                                 |      |
|    |                                                 |      |
|    |                                                 |      |
|    |                                                 |      |
|    |                                                 |      |
| _  |                                                 |      |
|    | Home Back Next Close                            | Help |

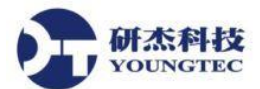

4. 在「Enter the 36-character Activation ID(s) odtained from the vendor, each on its own line:」

中貼入來自 Kepware 授與的 Activation ID,以下欄位都是必填,全部填完後,然後就能按下「Save to File...」按鈕。

| KEPServerEX License Utility - Manage Software License Activation                                                                                                    |
|----------------------------------------------------------------------------------------------------|
| Enter the 36-character Activation ID(s) obtained from the vendor, each on its own line:           9b35c09c 6932 4970 00be-cd0446457b09           上面為範例 ID · 請複製貼上購買的 Activation ID           可以 1 次最多同時啟用 100 組內的 ID                                                                                                    |
| Installation Location Details                                                                                                    |
| Machine name or identifier of the server: 輸入電腦名稱: ASUS_PC                                                                                                    |
| Location of the server (optional): 輸入電腦位置: K <del>aohsiun</del> g                                                                                                    |
| Description of the server (optional): 輸入電腦使用述敘說明:                                                                                                    |
| Upload Request and Generate Response       Import the Activation Response File         Save to File       Import the Activation Response File         This file must be sent to the vendor's licensing website in order to receive a response file to activate the product.       Import File' to import the Activation Response File. This response file is obtained from the vendor's licensing website in order to activate the product on this machine.         Click to view vendor's support information.       Click 'Import File' to import the Activation Response File. This response file is obtained from the vendor's licensing website in order to activate the product on this machine. |
| Home Back Next Close Help                                                                                                    |

5. 接著會出現瀏覽檔案的對話方盒,讓你選擇儲存Request File - 「activation\_request.txt」的路徑。儲存此檔,並記錄下它所放置的路徑。

6. 將activation\_request.txt 以電子郵件寄給研杰科技公司人員,或是公司信箱 sales@youngtec.com.tw,將會有專人協助處理。

7. 研杰科技公司人員會協助取得Activation Response File - 「response.txt」。如無法立即取得 Activation Response File,则可先關閉License Utility視窗。

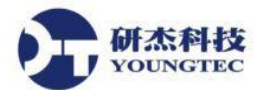

8. 取得Activation Response File 之後,回到License Utility 中的Manage Software License Activation 步驟,按下「Import File...」按鈕,選取response.txt 檔案以儲存進電腦。

| 😔 KEPServerEX License Utility -                                                                                                    | Manage Software License Activation                                                                                                    |
|----------------------------------------------------------------------------------------------------|----------------------------------------------------------------------------------------------------|
| Enter the 36-character Activation ID(s) obtained from the vendor, each on its                                                                                                    | Caution: Multiple licenses of the same product cannot be activated on one machine.<br>Attempting to do so will result in the loss of the license.                                                                                            |
| Installation Location Details                                                                                                    |                                                                                                    |
| Machine name or identifier of the server:                                                                                                    | A <del>SUS_P</del> C                                                                                                    |
| Location of the server (optional):                                                                                                    | Kaohsiung                                                                                                    |
| Description of the server (optional):                                                                                                    | <del>OPC_PC</del>                                                                                                    |
| Upload Request and Generate Response Save to File This file must be sent to the vendor's licensing website in order to receive a response file to activate the product. Click to view vendor's support information. | Import the Activation Response File<br>Import File<br>Click 'Import File' to import the Activation Response File. This<br>response file is obtained from the vendor's licensing website in order<br>to activate the product on this machine. |
|                                                                                                    |                                                                                                    |
| Home                                                                                                    | Back Next Close Help                                                                                                    |

9. 有「**Import File...**」成功後,會在Activation Complete顯示Successfully activated(會直接跳到下 一個步驟)或是按「**Close**」關閉,然後請重新啟動KEPServerEX 6 OPC Server。

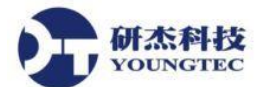

#### (2) Internet網路線上直接註冊啟用授權Activating Software Licenses Online

在 KEPServerEX v6,可以透過預設勾選的「Perform License operations online when possible」

✔Perform licensing operations <u>o</u>nline when possible (requires Internet access on this computer) ,再按下面中間按鈕

#### 「Activate」∘

| ex |                                     | KEPServerEX License                  | e Utility - View License       | S               | ×     |
|----|-------------------------------------|--------------------------------------|--------------------------------|-----------------|-------|
|    |                                     |                                      |                                |                 |       |
|    | Product                             | Activation/Flex ID                   | Support End Date               | Status          |       |
|    |                                     |                                      |                                |                 |       |
|    |                                     |                                      |                                |                 |       |
|    |                                     |                                      |                                |                 |       |
|    |                                     |                                      |                                |                 |       |
|    |                                     |                                      |                                |                 |       |
|    |                                     |                                      |                                |                 |       |
|    |                                     |                                      |                                |                 |       |
|    |                                     |                                      |                                |                 |       |
|    | Additional License Information:     |                                      |                                | Tro             | nsfor |
|    | Type: N/A                           |                                      |                                | Tia             | nsier |
|    | Description: N/A                    |                                      |                                |                 |       |
|    |                                     |                                      |                                |                 |       |
|    |                                     |                                      |                                |                 |       |
|    | Perform licensing operations online | when possible (requires Internet acc | ess on this computer)          |                 |       |
|    |                                     |                                      |                                |                 |       |
|    |                                     |                                      |                                |                 |       |
|    | Print                               | Г                                    | Activate                       | Close           | Holp  |
|    | <u>E</u> uur                        | L                                    | <u>A</u> ctivate <u>R</u> ener | w <u>C</u> lose | пер   |

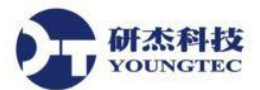

1. 在開啟的License Utility – Activate Licenses 視窗中,從How would you like to activate?的選項 中選取「I have one or more software activation IDs」,點選下面按鈕的「Next」。

| ex | KEPServerEX License Utility - Activate Licenses | ×    |
|----|-------------------------------------------------|------|
|    | How would you like to activate?                 |      |
|    |                                                 |      |
|    |                                                 |      |
| _  | Home Back Next <u>C</u> lose                    | Help |

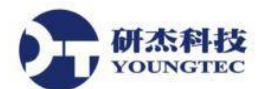

2. 在KEPServerEX v6,可以透過Internet網路線上直接註冊啟用授權Activating Software Licenses Online,但是要先到Kepware官網註冊帳號,可以在Activate software license Using the Internet視 窗透過按<sup>Create account</sup>直接連結到Kepware官網註冊帳號。

| 🐵 KEPServerEX License Utility - Activat                                                 | te Software License Using the Internet                                                                                                    |
|-----------------------------------------------------------------------------------------|----------------------------------------------------------------------------------------------------|
| <u>Enter the 36-character Activation ID(s)</u> betained from the vendor, each on its ow | n line:                                                                                                    |
|                                                                                         | <ul> <li>Caution: Multiple licenses of the same product cannot be activated on one machine.<br/>Attempting to do so will result in the loss of the license.</li> </ul> |
| Installation Location Details                                                           |                                                                                                    |
| Machine name or identifier of the server:                                               | 1                                                                                                    |
| Location of the server (optional):                                                      |                                                                                                    |
| Description of the server (optional):                                                   |                                                                                                    |
| Activate Using the Internet                                                             |                                                                                                    |
| Enter the My Kepware user name and password for the authorized end user.                |                                                                                                    |
| User Name:                                                                              |                                                                                                    |
| Password:                                                                               |                                                                                                    |
| <u>Create acc</u>                                                                       | ount                                                                                                    |
|                                                                                         |                                                                                                    |
| Home                                                                                    | Back Next Close Help                                                                                                    |

3. 在kepware網站註冊帳號,如果還沒註冊過,點選Need a My Kepware Account? Sign up here。

|                                                                                                    | — — — <u>—</u>                                                              |              |
|----------------------------------------------------------------------------------------------------|-----------------------------------------------------------------------------|--------------|
| 🗇 🔿 🖨 https://my.kepwar 🔎 🗕 🖒 🖨 Login - My Kepware Cu                                                        | isto × 👘 🛧 🤅                                                                | ŝ            |
| 檔案(E) 編輯(E) 檢視(V) 我的最愛(A) 工具(I) 說明(H)                                                                        |                                                                             |              |
|                                                                                                    | Partners V Support V About V My Kepware Contact Us Q                        | ^            |
| Kepware is closed Thursday, November 24, and Friday,<br>We will reopen on Monday, November 28, with normal l | November 25, in celebration of the Thanksgiving holiday.<br>business hours. |              |
| My Kepware Customer Self-Service Portal                                                                      | Don't have a My Kepware Account yet?                                        |              |
| Already have a My Kepware Account?                                                                           | Sign up to use these convenient tools:                                      |              |
| Email Address:                                                                                               | Activate or transfer a license                                              |              |
| Password:                                                                                                    | Determine upgrade eligiblity                                                |              |
| Login                                                                                                    | Submit a support ticket or check the status of an<br>open case              |              |
| Need a My Kepware Account? Sign up here                                                                      | Download demonstration software                                             |              |
| Forgot Your Password?                                                                                        | T                                                                           |              |
| Information Request Form                                                                                     |                                                                             |              |
|                                                                                                    | ]                                                                           |              |
|                                                                                                    |                                                                             | $\checkmark$ |

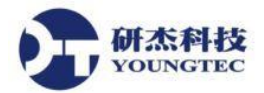

 Activating Software Licenses Online線上註冊啟用授權步驟,在Enter the 36-character Activation ID(s) odtained from the vendor, each on its own line: 」中貼入來自Kepware授與的 Activation ID,以下欄位都是必填,全部填完後,才能「Next」下一步,自動上網連線License 伺服器。

| ServerE                                         | X License Utility - Activa                                               | te Software License Using the Internet                                                                     |
|-------------------------------------------------|--------------------------------------------------------------------------|----------------------------------------------------------------------------------------------------|
| Enter the 36-character Activation ID(s) obta    | ained from the vendor, each on its ow                                    | vn line:                                                                                                   |
| 9 <del>b35c89c 6932 4978-80be-cd8446457b0</del> | 9                                                                        | <ul> <li>Caution: Multiple licenses of the same product cannot be<br/>activated on one machine.</li> </ul> |
| 上面為範例ID,請複製貼上                                   | 購買的Activation ID                                                         | Attempting to do so will result in the loss of the license.                                                |
| 可以1次最多同時啟用100約                                  | 且內的ID                                                                    |                                                                                                    |
|                                                 |                                                                          | *                                                                                                    |
| Installation Location Details                   |                                                                          |                                                                                                    |
| Machine name or identifier of the set           | ver: 輸入電腦名稱:                                                             | ASUS_PC                                                                                                    |
| Location of the server (optional):              | 輸入電腦位置:                                                                  | Kaohsiung                                                                                                  |
| Description of the server (optional):           | 輸入電腦使用述敘說明:                                                              | OPC_PC                                                                                                    |
| Activate Using the Internet                     |                                                                          |                                                                                                    |
| Enter the My Kepware user name and pas          | ssword for the authorized end user.                                      |                                                                                                    |
| <u>U</u> ser Name: 輸入                           | <epware網站註冊帳號:< td=""><td>kepware@youngtec.com.tw-</td></epware網站註冊帳號:<> | kepware@youngtec.com.tw-                                                                                   |
| Password: 輸入                                    | kepware網站註冊密碼:                                                           | •••••                                                                                                    |
|                                                 | Create acc                                                               | count                                                                                                    |
|                                                 |                                                                          |                                                                                                    |
|                                                 |                                                                          |                                                                                                    |
| Home                                            |                                                                          | Back Next <u>C</u> lose Help                                                                               |
|                                                 |                                                                          |                                                                                                    |

5. 上傳如果成功會顯示Success ! , 上傳失敗或是沒有網路上傳沒辦法連接網路伺服器後30秒, 就會切到沒網路Activating Licenses Offline註冊方式。

| Ready<br>Generating activation r<br>Sending request<br>Processing response<br>Searching for latest ma<br>Success! | equest<br>intenance update |        |       | *    |
|----------------------------------------------------------------------------------------------------|----------------------------|--------|-------|------|
| Home                                                                                                    | < <u>B</u> ack             | Next > | Close | Help |

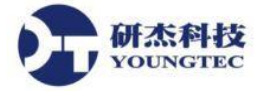

### 轉移軟體授權

KEPServerEX 6 加入新的工具來處理授權轉移作業。裡面的用語會與之前版本有一些不同。新的授權方式已不再需要使用到 KEPServerEX 主程式,而是使用另一個稱為License Activation Utility 的程式,並新增Online跟Offline轉移授權方式。請按照下列的簡單步驟來轉移你的授權:

 從「開始」->「所有程式」->「Kepware」->「KEPServerEX 6」->「License」->「License Utility」來開啟License Utility 程式視窗。或是在電腦桌面右下方的System Tray圖示KEPServerEX 6 上按下滑鼠右鍵,並點選「License Utility」來開啟License Utility 程式視窗。

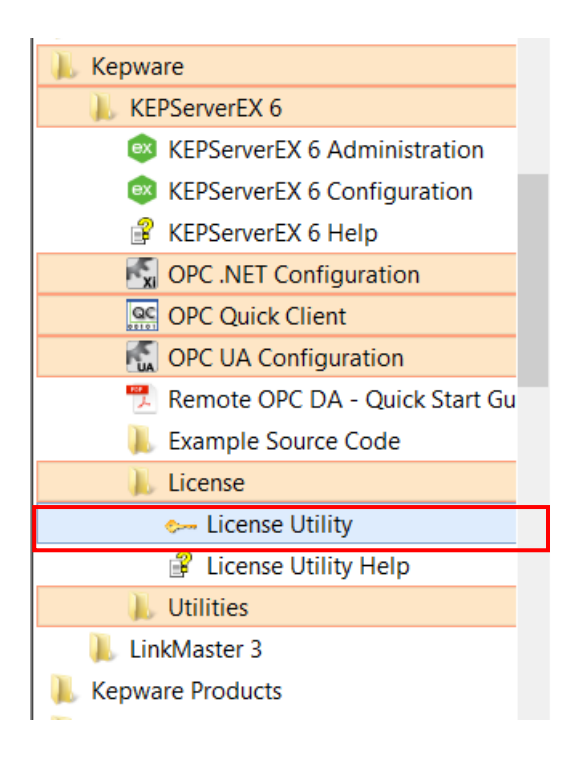

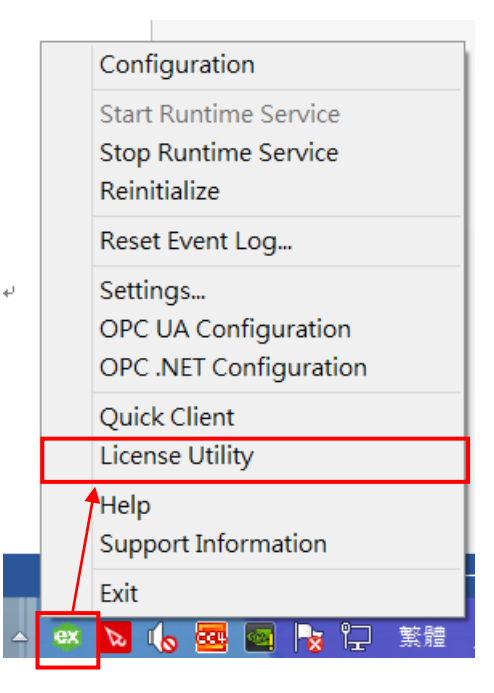

2. 在開啟的License Utility – View Licenses視窗中,從KEPServerEX v6,可以透過預設勾選的

✓ Perform licensing operations online when possible (requires Internet access on this computer) (1) Internet網路線上直接轉

移軟體授權Activating Software Licenses Online,另外取消勾選「Perform License operations online when possible」 Perform licensing operations online when possible (requires Internet access on this computer),切换 (2) 沒網路Activating Licenses Offline轉移軟體授權。

注意:在 Activating Software Licenses Online 網路線上轉移軟體授權,作業系統需求 Windows 7 Service Pack 1, Windows Server 2008 R2 (SP1), or Windows Server 2012 or higher。

(1) Internet 網路線上直接轉移軟體授權 Activating Software Licenses Online

在開啟的 License Utility – View Licenses 視窗中,從 **KEPServerEX v6**,可以透過預設勾選的「**Perform License operations online when possible**」

✓ Perform licensing operations online when possible (requires Internet access on this computer),選取「Transfer a

product activation.」,再按右邊按鈕「Transfer」。

| Product                                                                        | Activation/Flex ID                                  | Support End Date       | Status                  |
|--------------------------------------------------------------------------------|-----------------------------------------------------|------------------------|-------------------------|
| Wago ethernet                                                                  | 0675f388-b744-4aad-b0f6cd884cb                      | 11/2017                | Good                    |
| Sattbus_Suite.lic                                                              | FLEXID=9-1DA                                        | 10/2017                | Certificate             |
| iSNMP Suite.lic                                                                | FLEXID=9-7E5                                        | 10/2016                | Certificate             |
| Ping                                                                           | 45a72e56-05a9-4ff8-b5c97b9ef54                      | 11/2017                | Invalid for current ver |
| * Hilscher universal                                                           | 3404acd3-ca3e-4289-aec7742b435                      | 11/2017                | Good                    |
| Allen-Bradley Suite.lic                                                        | FLEXID=9-1DA                                        | 10/2017                | Certificate             |
| •                                                                              |                                                     |                        | 4                       |
| Additional License Information<br>Type: Software<br>Description: Hilscher univ | on:<br>versal                                       |                        | Transfer                |
| * Expiration: 19-Oct-201                                                       | 6                                                   |                        |                         |
| Perform licensing operation                                                    | ons <u>o</u> nline when possible (requires Internet | access on this compute | er)                     |
| Print                                                                          | Activate                                            | Renew <u>C</u> lose    | e Help                  |
|                                                                                |                                                     |                        |                         |

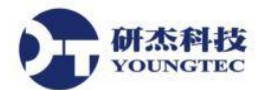

3. 在Transfer Using the Internet輸入當初購買從Kepware網站註冊User Name帳號跟Password密

碼,並按下「Next」按鈕。

| Product                  | Activation ID                       | Subscription End Date |
|--------------------------|-------------------------------------|-----------------------|
| Wago ethernet            | 0675f388-b744-4aad-bd19             | 9-f 11/2017           |
| Transfer Using the Inter | net                                 |                       |
| Enter a My Kepware use   | r name and password for this accoun | ıt.                   |
| <u>U</u> ser Name:       | demo@mycon                          | npany.com             |
| Password:                | •••••                               |                       |
|                          | Create accour                       | <u>1t</u>             |
|                          |                                     |                       |
|                          |                                     |                       |

4. 點選確認是否要轉移license,要的話,按「OK」。

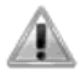

Continuing will deactivate the selected activations on this system and create a transfer activation file. In order to activate this product again, it is required that this file be transferred back to the vendor's licensing website.

Do you wish to continue?

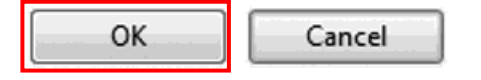

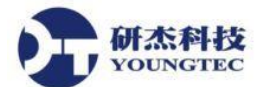

(2) 沒網路 Activating Licenses Offline 轉移軟體授權,在開啟的 License Utility – View Licenses 視窗中,取消勾選「Perform License operations online when possible」
 Perform licensing operations online when possible (requires Internet access on this computer),選取「Transfer a product

activation.」,再按右邊按鈕「Transfer」。

1. 然後在「**The following activations have been selected to be returned.**」按下「**Save to File**…」 按鈕。

| Product                                                                                 | Activation ID                                                                                                    | Subscription End Date                                  |
|-----------------------------------------------------------------------------------------|----------------------------------------------------------------------------------------------------|--------------------------------------------------------|
| Wago ethernet                                                                           | 0675f388-b744-4aad-bd19-f                                                                                                    | 11/2017                                                |
|                                                                                         |                                                                                                    |                                                        |
| Lick "Save to File" to get<br>eturned as part of the tran<br>uccessfully returned, prod | nerate the Transfer Activation File. This file<br>nsfer process to the vendor's licensing websi<br>uct activation can be initiated on a new Host | must be<br>te. Once<br>t Machine. <u>S</u> ave to File |

2. 點選確認是否要轉移license,要的話,按「OK」。

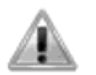

Continuing will deactivate the selected activations on this system and create a transfer activation file. In order to activate this product again, it is required that this file be transferred back to the vendor's licensing website.

Do you wish to continue?

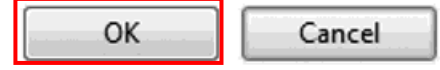

3. 接著會出現瀏覽檔案的對話方盒,讓你選擇儲存Request File - 「transfer\_request.txt」的路徑。 儲存此檔,並記錄下它所放置的路徑。

4. 將**transfer\_request.txt** 以電子郵件寄給研杰科技公司人員,或是公司信箱 **sales@youngtec.com.tw**,將會有專人協助處理。

5. 研杰科技公司人員會協助取得原先的註冊的Kepware授與的Activation ID。如無法立即取得 Transfer Response File,則可先關閉License Utility視窗。

6. 取得原先或重新Kepware授與的Activation ID之後,回到License Utility中的「Activating Licenses」步驟(詳細步驟請再參照第2頁啟用授權)。